# 中共深泽县委机构编制委员会办公室

## 关于做好 2021 年度事业单位法人年度报告 工作的通知

县直各部门,各有关事业单位:

按照国务院《事业单位登记管理暂行条例》(以下简称《条 例》)和中央编办《事业单位登记管理暂行条例实施细则》(以 下简称《实施细则》)有关规定和要求,为做好2021年度事业 单位法人年度报告工作,现将有关事项通知如下:

一、范围和时间

在深泽县事业单位登记管理局进行登记的事业单位法人,均 要参加 2021 年度事业单位法人年度报告工作。2021 年度事业单 位法人年度报告工作从 2022 年 1 月 1 日开始,到 2022 年 3 月 31 日结束。

二、提交材料

(一)《事业单位法人年度报告书》;

(二)《事业单位法人证书》正本或副本;

(三)登记管理机关要求提交的其他文件。

三、报告程序

(一)事业单位法人要按照《条例》、《实施细则》和《事 业单位法人年度报告书》规定的事项,对2021年度工作进行全面自我检查。 (二)事业单位要使用二维码登录系统,下载《事业单位法 人年度报告书》,填写完成后由举办单位进行保密审查,签署保 密审查意见(意见格式为"符合保密相关规定,同意公示。")、 负责人签字并加盖举办单位公章。

(三)事业单位要从网上提交《事业单位法人年度报告书》, 将经过保密审查的年度报告书(纸质版)和其它需要提交的材料 扫描或拍照上传,一并提交至县事业单位登记管理局。事业单位 应保证经过举办单位保密审查的年度报告书内容(纸质版)与系 统中提交的年度报告书内容一致,若不一致,县事业单位登记管 理局予以退回,事业单位改正后重新提交。

(四)《事业单位法人年度报告书》提交后,事业单位应通 过系统认真查看提交状态,提交状态显示"已提交"为提交成功。

(五)提交成功后事业单位应通过系统查看回复信息,回复信息显示"申请材料不合格"的,要按照回复信息要求补正或修改;回复信息显示"年度报告工作报送完成"的,说明年度报告工作已完成。

(六)不宜对外公开年度报告书内容的事业单位,应将经举 办单位保密审查的《事业单位法人年度报告书》(纸质版)面交 登记管理机关,不再扫描上传。网上提交年度报告书时,在"举 办单位意见"栏目中,填写"经审查,不宜公开"的意见。

四、《事业单位法人年度报告书》填报要求

(一)《事业单位法人年度报告书》封面要加盖事业单位公章,"法定代表人"一栏须由法定代表人亲笔签名,不得由他人代签或打印。

(二)对《条例》和《实施细则》有关变更规定的执行情况一栏填写:

 1.2021年度有无办理变更登记,如有变更,填写变更事项, 如无变更事项,填写"无"。

有无未按时限规定报送年度报告或申请相关登记事项情形,如实填写。

(三)"开展业务活动情况"一栏填写 2021 年度按照登记 的宗旨和业务范围,开展了哪些具体业务活动,字数不少于 500 字。

(四)"经费来源":全额拨款和差额拨款的选择"财政补助";其余的选择"非财政补助"。"补充经费来源"按实际的"经费来源"填写,如财政性资金基本保障等。

(五)受奖惩和有关评估情况:填写单位 2021 年度受奖惩 和有关评估的具体情况,没有的必须填写"无"。

(六)接受捐赠及其使用情况:填写单位 2021 年度接受捐赠资助的数量、方式、使用方向和使用结果等,没有接受的必须填写"无"。

(七)从业人数:填写实有在职人数,包括按照国家的有关规定通过签订(一年以上)劳动合同录用的人员(不含离退休返聘人员、短期临时工、季节工以及未按有关规定招用的人员等)。

(八)"举办单位意见"一栏要求举办单位签署保密审查意见和日期后,负责人签字并加盖举办单位公章。

(九)《事业单位法人年度报告书》要求 A4 纸型正反面打印。

— 3 —

(十)《事业单位法人年度报告书》纸质版,由事业单位自 行存档,以备登记管理机关抽查。

#### 五、工作要求

各有关部门和事业单位接此通知后,要及时传达到所属事业 单位和具体办理工作人员,对年度报告工作做出安排,并对所属 事业单位填报的《事业单位法人年度报告书》认真审核把关。

为保障人民群众知情权和监督权,促进事业单位提高公益服 务水平,2021年度报告工作结束后,县事业单位登记管理局将 在"河北事业单位在线"网站上公开事业单位法人年度报告,对 未按时报送年度报告的事业单位法人予以通报并责令整改,同时 形成信用信息在"信用河北"网站公示。

特此通知。

联系电话: 15532108081

附件:1.《事业单位法人年度报告书》样表

2. 事业单位法人年度报告报送指南

中共深泽县委机构编制委员会办公室

2022年1月6日

### 《事业单位法人年度报告书》样表

统一社会信用代码 (或事证号)

1210000065247 × × × × ×

#### 事业单位法人年度报告书

(20××年度)

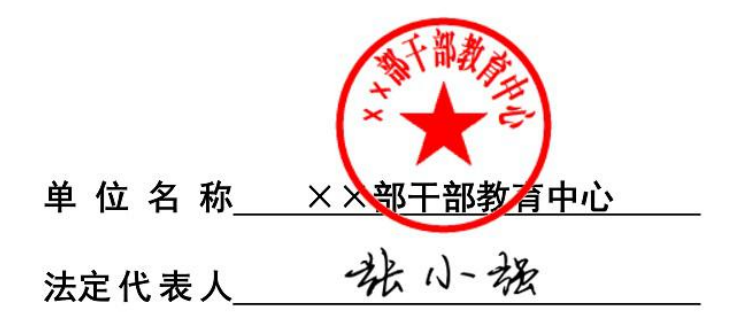

国家事业单位登记管理局制

|                                                              | 单位名称                                                                             | ×<br>( ×                                        | ×部干部教<br>×部××教育                                                         | 育中心<br>育研究院)                                                             |  |
|--------------------------------------------------------------|----------------------------------------------------------------------------------|-------------------------------------------------|-------------------------------------------------------------------------|--------------------------------------------------------------------------|--|
| 《事业<br>单 位                                                   | 宗 旨 和<br>业务范围                                                                    | 为 × ×<br>× 系统干音<br>关教材编 <sup>1</sup><br>究 《 × × | 系统干部提供<br>『教育培训工<br>『 × × 教育<br>教育》出版                                   | 共培训服务。 ×<br>作组织实施 相<br>相关理论政策研                                           |  |
| 法人                                                           | 住 所                                                                              | × >                                             | <市××区新                                                                  | 化路 36 号                                                                  |  |
| 证书》                                                          | 法定代表人                                                                            |                                                 | 张小强                                                                     |                                                                          |  |
| 登载                                                           | 开办资金                                                                             | 开办资金 200万元                                      |                                                                         |                                                                          |  |
| 爭 坝                                                          | 经费来源                                                                             |                                                 | 财政补助                                                                    | b                                                                        |  |
|                                                              | 举办单位                                                                             |                                                 | X X 部                                                                   |                                                                          |  |
| 资产                                                           | 净资                                                                               | 净资产合计 (所有者权益合计)                                 |                                                                         |                                                                          |  |
|                                                              |                                                                                  |                                                 |                                                                         |                                                                          |  |
| 损益                                                           | 年初数(7                                                                            | 5元)                                             | 年末数                                                                     | t(万元)                                                                    |  |
| 损益情况                                                         | <b>年初数(7</b><br>178                                                              | 5元)                                             | 年末薮                                                                     | t(万元)<br>213                                                             |  |
| 损 益<br>情 况<br>网上名称                                           | 年初数(7<br>178<br>无                                                                | 5元)                                             | 年末数<br>从业人数                                                             | t(万元)<br>213<br>42                                                       |  |
| 损 益<br>情 况<br>网上名称<br>对《条                                    | 年初数(7.<br>178<br>无                                                               | 5元)                                             | 年末数                                                                     | t(万元)<br>213<br>42                                                       |  |
| 损 益<br>情 况<br>网上名称<br>对《条<br>例》和                             | 年初数(7.<br>178<br>无<br>20××年×)                                                    | <b>万元)</b><br>月×日办理:                            | 年末数<br>从业人数<br><sup>去人变更登记,</sup>                                       | <b>t (万元)</b><br>213<br>42<br>法定代表人由王                                    |  |
| 损 益<br>情 况<br>网上名称<br>对《条<br>例》和<br>实施细                      | <b>年初数(7</b><br>178<br><b>元</b><br>20××年×)<br>小明変更为张小明                           | <b>万元)</b><br>月×日办理注<br>强,开办资金                  | 年末数<br>从业人数<br>去人变更登记,<br>全由 50 万元变                                     | <b>t(万元)</b><br>213<br>42<br>法定代表人由王<br>更为200万元,                         |  |
| 损<br>适<br>况<br>网上名称<br>对<br>《条<br>和<br>写<br>》<br>施<br>有<br>关 | <b>年初数(7</b><br>178<br><b>无</b><br>20××年×<br>小明変更为张小明<br>住所由××市×3                | 5元)<br>月×日办理注<br>强,开办资金<br>×区南山路。               | 年末数<br>从业人数<br>去人变更登记,<br>全由 50 万元变<br>20 号变更为×                         | <b>t(万元)</b><br>213<br>42<br>法定代表人由王<br>更为200万元,<br>×市××区新北              |  |
| 损 情 况<br>网上名称<br>对 例 实 则 变<br>更 登                            | <b>年初数(7</b><br>178<br><b>元</b><br>20××年×<br>小明変更为张小明<br>住所由××市×<br>路 36 号, 经费来  | 5元)<br>月×日办理注<br>强,开办资金<br>×区南山路9<br>源由上级拨:     | 年末数<br>从业人数<br>法人变更登记,<br>全由 50 万元变<br>20 号变更为×<br>款、事业收入               | <b>t</b> (万元)<br>213<br>42<br>法定代表人由王<br>更为200万元,<br>×市××区新北<br>变更为财政补助。 |  |
| 损情 网上名称 对例实则变记                                               | <b>年初数(7</b><br>178<br><b>元</b><br>20××年×<br>小明変更为张小明<br>住所由××市×<br>路 36 号, 经费来  | 5元)<br>月×日办理注<br>展,开办资金<br>×区南山路(<br>源由上级拨      | <b>年末数</b><br><b>从业人数</b><br>去人变更登记,<br>全由 50 万元变<br>20 号变更为×<br>款、事业收入 | <b>t(万元)</b><br>213<br>42<br>法定代表人由王<br>更为200万元,<br>×市××区新北<br>变更为财政补助。  |  |
| 损情 网 对例实则变记的 公称 《条和细关登定行                                     | <b>年初数(7</b><br>178<br><b>无</b><br>20××年×,<br>小明変更为张小明<br>住所由××市×<br>路 36 号, 经费来 | 5元)<br>月×日办理注<br>强,开办资金<br>×区南山路(<br>源由上级拨      | 年末数<br>从业人数<br>去人变更登记,<br>全由 50 万元变<br>20 号变更为×<br>款、事业收入               | <b>t(万元)</b><br>213<br>42<br>法定代表人由王<br>更为200万元,<br>×市××区新北<br>变更为财政补助。  |  |

- 3 -

|   | 亚山山 1.4 - 产 47                                                                                                    |
|---|----------------------------------------------------------------------------------------------------|
|   | 一、严格执行早程。                                                                                                    |
|   | ****                                                                                                    |
|   | $\times \times \times \times \times \times \times \times \times \times \times \times \times \times \times \times \times \times \times $ |
|   | 二、按照核定的宗旨和业务范围,围绕年初制定的××                                                                                                    |
|   | ×总目标,开展了以下业务活动。                                                                                                    |
|   | $(-) \times \times \times \times \times \times \times $                                                                                 |
| 开 | (ニ) ×××××××。                                                                                                    |
| 展 | (三) ×××××××。                                                                                                    |
| 业 | $\times \times \times \times \times \times \times \times \times \times \times \times \times \times \times \times \times \times \times $ |
| 务 | $\times \times \times \times \times \times \times \times \times \times \times \times \times \times \times \times \times \times \times $ |
| 活 | 三、取得的主要社会效益和经济效益。                                                                                                    |
| 动 | ****                                                                                                    |
| 情 | ×××××××××××××                                                                                                    |
| 况 | 四、目前存在主要问题和下一步努力方向。                                                                                                    |
|   | ~~~~~~~~~~~~~~~~~~~~~~~~~~~~~~~~~~~~~~~                                                                                                 |
|   |                                                                                                    |
|   | ×××××××××××××                                                                                                    |
|   | 五、其他需要报告的事项。                                                                                                    |
|   | *****                                                                                                    |
|   | ****                                                                                                    |
|   |                                                                                                    |
|   |                                                                                                    |
|   |                                                                                                    |

- 4 -

| 相关资质                         |                                                  |
|------------------------------|--------------------------------------------------|
| 认可或执                         | 《××教育》期刊出版许可证, ×期出证字第××号,                        |
| 业许可证                         | 有效期20××年×月×日至20××年×月×日。                          |
| 明文件及                         |                                                  |
| 有效期                          |                                                  |
| 绩效和                          |                                                  |
| 受奖惩及                         | 被××部评为"20××年度××先进单位"                             |
| 诉讼投诉                         | 20××年×月发生××诉讼                                    |
| 情 况                          |                                                  |
|                              |                                                  |
| 接受捐赠                         | 无                                                |
| 资助及使                         |                                                  |
| 用情况                          |                                                  |
| 事业单位<br>委托意见                 | 兹委托登记管理机关公示我单位,建议中<br>法定代表人:张小·张公章:<br>20××年、月×日 |
| 举办单位<br>意见(含<br>保密审查<br>意 见) | 该年度报告书情况属实,并经保密定,则有命令<br>公示。<br>20×年             |
| 填表人: ××                      | × 联系电话:010-52818481 报送日期:20× 午×月×日               |

13800138000

- 5 -

附件 2:

### 事业单位法人年度报告报送指南

一、浏览器搜索"机关赋码和事业单位登记管理网",在网站首页左下角点击"事业单位用户服务"。

|                  | 通知公告 政策法规                                                                                                    | 地方动态                                                                   |                                                              | 技术服务 年度                                                                                            | 相告                                                                               |
|------------------|----------------------------------------------------------------------------------------------------|------------------------------------------------------------------------|--------------------------------------------------------------|----------------------------------------------------------------------------------------------------|----------------------------------------------------------------------------------|
|                  | ┃ 出版的因为<br>- 大王和杨元素是内能并称的公式<br>- 大王和杨元素是我们们的公式                                                                                                    | etto:<br>Bultraine<br>Bultraine                                        | RLER<br>RALER<br>R-Roan                                      | NA <mark>SIERO</mark><br>Róbec o Reec o Embec o Em<br>Reenantes en competentes (                   | en o maren                                                                       |
| 事业单位法人<br>登记信息意则 | -关于《事业学校法人证书》时最新增长通知<br>"违法:古玩信息:直告"                                                                                                    | 2011年1月14日<br>公開会                                                      | 9680<br>2882                                                 | ¥048<br>+1555.1115+6                                                                               | #438148<br>2021-00-01                                                            |
| 利美用庁服务           | ·关于"中国軍軍權利率時內防非遺營計時內中心"举發的為大攝影的過言<br>·対國軍員權者今正社內出行於於預約遺言<br>·关于"中国注遺營計時內中心"的大攝另的遺言<br>·对中的相對於豐裕時時內中心不出行於於何的過言<br>·成年內已錄中心內出行於於行的過言                      | Belfröhm<br>Biefröhm<br>Biefröhm<br>Biefosin<br>Biefosinn<br>Biefosinn | 日田田之<br>日田田之<br>日田田之<br>日田田之<br>日田田之<br>日田田之<br>日田田之<br>日田田之 | +国道県宣都管備券外山体商宣整局<br>中国工作総要定会長決勝市中心<br>中央紀実施定営会有決勝市中心<br>取得長市研究型計算中心<br>中国防学校上等大学研習的構成文明<br>中国印刷新社会 | 2025-08-11<br>2025-08-11<br>2025-08-11<br>2025-08-09<br>2025-08-09<br>2025-08-09 |
|                  | <ul> <li>- 市政政論的以應你出行的後方的最高</li> <li>- 市政政治政府的最高的金融運行政防保证行的经济的最高</li> <li>- 关于助于未放线定款总公元回口中更股高事业单位行的政罚的最高</li> <li>- 对中国服装器计类的金运等中心在出行政处罚的最高</li> </ul> | nonecent<br>Sectores<br>Sectores<br>Sectores                           | 5693<br>5693<br>5693                                         | 中国地奈利学校ホナ地界学業地営研た約<br>国家毎年時大会毎年月貸金制やく20<br>水利益増加算で記書品引力第4日時                                        | 2021-88-30<br>2021-88-30<br>2021-88-30                                           |

二、选择"申请年度报告"进入登录页面(可点击下方服务 指南查看办理流程)。

| 事业单位用户服务                               |                  |                                           |                      |                          |                      |             |        |      |
|----------------------------------------|------------------|-------------------------------------------|----------------------|--------------------------|----------------------|-------------|--------|------|
| 用户登录                                   |                  |                                           |                      |                          |                      |             |        |      |
| 电路位立法记 电路交距电路 日路支持合同 日路迁出补偿 电路运动中的     |                  |                                           |                      |                          |                      |             |        |      |
| <b>补戊文本</b>                            | 下銀               |                                           |                      | 1 Anna                   |                      | 1           | -      | ~    |
|                                        | (\$282           | 5.(24) XMAG                               |                      |                          |                      | NANDAX8     | 9.5    |      |
| 内上型记室常常经型的二條何篇件单句書 共下为事业单位主义的是每时       |                  |                                           |                      |                          |                      | 194824      |        |      |
| H ME HE DE                             | 经记载劳措语           |                                           |                      | 2678                     |                      | LHEN        | TLIE   |      |
| ****                                   | XXIX.040         | () and (a                                 | 1.11                 | St. 167                  |                      | CHARTER AND | 100000 | 1.07 |
| *****                                  | =                | C                                         | 88                   | ۲                        | 88                   | 0           | 0      | 0    |
| 9940<br>2952<br>2953                   | =<br>=           | C<br>C                                    | 86<br>86             | (±                       | 88                   | 0           | 0      | 0    |
| *****<br>*****<br>*****                | =<br>=<br>=      | е<br>е<br>е                               | 96<br>96<br>96<br>98 | (E)<br>(E)<br>(E)        | 88<br>88<br>88       | 0 0 0       | 0      | 0    |
| 9292<br>2292<br>2292<br>24922<br>24922 | =<br>=<br>=<br>= | 2<br>2<br>2<br>2<br>2<br>2<br>2<br>2<br>2 | 86<br>86<br>88<br>88 | (±)<br>(±)<br>(±)<br>(±) | 88<br>88<br>88<br>88 | 0 0 0       | 0      | 0000 |

— 9 —

(一)在进入"申请年度报告"界面后,如下图所示,输入绑定专用光盘时用户名即 可登录。

| 登录方式  | 光盘登录     | 图片登录                                                                                                    |
|-------|----------|----------------------------------------------------------------------------------------------------|
| 用户编   | z:       |                                                                                                    |
| ,,,,, | 登录       |                                                                                                    |
| 和工计   | 正常登录,请下载 | 載并解压安装                                                                                                    |
| 如无法   |          | A CONTRACTOR OF CONTRACTOR OF |

当在输入用户名后,出现请用 IE 浏览器或使用兼容模式提示的,请使用 IE 浏览器。

| 2.47554 |          | PH/12/A   | 1 |
|---------|----------|-----------|---|
| 用户律     | 3:       |           |   |
|         | 登录       |           |   |
| 如无法     | 正常登录,请下载 | 戦并解压安装    |   |
| "事业单位;  | 专用光盘密码插件 | 安装程序"(下载) |   |

(二)使用二维码登录的用户,点击"图片登录",上传二维码图片,输入验证码,即可登录,如下图所示:

| 选择文件   |           |           |
|--------|-----------|-----------|
| 请输入验证在 | 马:        |           |
| 1651   |           | 1651 刷新图片 |
|        | 714010411 |           |
|        | 登录        |           |

三、登录系统后,开始进行年报填报

进入年度报告界面,带"\*"的项目为必填项目。

| 问题解释 | 申请年度报告文件准备等提交                                                          |           |               |      |      |        |
|------|------------------------------------------------------------------------|-----------|---------------|------|------|--------|
| 南表识明 | 文件名称                                                                   |           |               |      | 搜交状态 | 状态改变时间 |
|      | 1 🚥 事业单位法人年度报告书 下载表格                                                   |           |               |      | 朱提交  |        |
|      | 2 = 事业单位法人证书(副本)(必须提交) •                                               | 直接上待      | <b>主要求</b> 重要 | 代真   | 未提交  | ****** |
|      | 3 😑 上一年震年末的资产负债表(必须提交) 🔹                                               | 直接上侍      | () 由南京面交      | 一任真  | 未提交  |        |
|      | 4 这些代表人任职文件(原提文的法定代表人任职文件未设定任职期限或者未超过任职期限且未出现你法应当申请法定代表人受更登记情况的缺办)(可选) | 直接上传      | 國際或面交         | 6 後森 | 未提交  |        |
|      | 5 自新证明《票提交的住所证明未设定有效期限承益未超过有效期限且未出现依<br>法应当申请住所互更登记像见的转外》(司法)          | 直接上侍      | 一封新成面交        | 低血   | 未提交  |        |
|      | 6 有关运筹认可或者执业许可证明文件(业务范围不法及资质认同事项或者执业<br>许可事项的编件)(司法)                   | 直接上传      | 自新政策支援        | 何直   | 未提交  |        |
|      | 7 😑 登记管理机关要求提交的其他相关文件(司选)                                              | 直接上传      | 由研究面交         | 代真   | 末提交  |        |
|      | 经加速期文件                                                                 | MEA CHINA | 184           |      |      |        |

(一)首先点击"事业单位法人年度报告书",进行年度报告书填写。

| 文件名称(请不要在网上提交涉密材料)                                                           |      |        |     | 提交状态 |
|------------------------------------------------------------------------------|------|--------|-----|------|
| : = 事业单位法人年度报告书 下载表格                                                         |      |        |     | 未提交  |
| 2 🖷 事业单位法人证书(副本)(必须提交) *                                                     | 直接上传 | ○邮寄或面交 | 〇後真 | 未提交  |
| 3 = 上一年度年末的资产负债表(必须提交) 🐐                                                     | 直接上传 | 〇邮寄或面交 | 〇传真 | 未提交  |
| 4 = 法定代表人任职文件(原提交的法定代表人任职文件未设定任职期限或者未超过<br>任职期限且未出现依法应当申请法定代表人变更登记情况的除外)(可迭) | 直接上传 | 〇邮寄或面交 | 〇传真 | 未提交  |
| 5 自住所证明(原提交的住所证明未设定有效期限或者未超过有效期限且未出现依法<br>应当申请住所变更登记使见的除外)(可法)               | 直接上传 | 〇邮寄或面交 | 〇後真 | 未提交  |
| <ul> <li>有关资质认问或者执业许可证明文件(业务范围不涉及资质认可事项或者执业许<br/>可事项的除外)(可选)</li> </ul>      | 直接上传 | 〇曲寄或面交 | 〇後真 | 未提交  |
| 7 = 登记管理机关要求提交的其他相关文件(可选)                                                    | 直接上传 | 〇邮寄或面交 | 〇後真 | 未提交  |
| 8 = 经举办单位审查并签字盖章的《事业单位法人年度报告书》原件(可选)                                         | 直接上传 | ○邮寄或面交 | 〇倍真 | 未提交  |

打开界面后,事业单位法人证书上刊载的事项系统会自动填写完成,用户无法更 改,只需填写空白项。全部填写完成后,点击"确定",提交状态由"未提交"变成 "**待提交"**,如图所示。

|   | 文件名称                                                                                               |                   | 提示状态  | 状态改变时间     |
|---|----------------------------------------------------------------------------------------------------|-------------------|-------|------------|
| ι | ■ 事业单位法人年度报告书 下载表格                                                                                 |                   | 創業文   | 2017-12-26 |
| 2 | ■ 事业单位法人证书(副本)(必须提交) 🔸                                                                             | 直接上传 🌑 邮寄或面交 🔍 传教 | * 未提交 |            |
| 3 | ■ 上一年度年末的资产负债表(必须提交) •                                                                             | 直接上传 ◎ 邮寄或面交 ◎ 传報 | 1 未捏交 |            |
| 4 | <ul> <li>法定代表人任职文件(原提交的法定代表人任职文件未说定<br/>任职期限或者未超过任职期限且未出现依法应当申请法定代表<br/>人变更登记信况的除外)(可选)</li> </ul> | 直接上传 🌑 邮寄或面交 🔍 传教 | a 未提交 |            |
|   | - 任師证明(复提立的任師证明未设完有效期間或書未紹计有                                                                       |                   |       |            |

点击"**事业单位法人年度报告书**"旁边的"**下载表格**",打印并交法定代表人和 举办单位审查签字、盖章,拍照或扫描,上传至"**经举办单位审查并签字盖章的《事 业单位法人年度报告书》原件(可选)**",如图所示。

| 文件名称(请不要在阿上提交涉密材料)                                                         |      |        |     | 提交状态 |
|----------------------------------------------------------------------------|------|--------|-----|------|
| 1 📮 事业单位法人年度报告书 下载表格                                                       |      |        |     | 未完成  |
| 2 = 事业单位法人证书(副本)(必须提交) *                                                   | 直接上传 | 〇邮寄或面交 | 〇传真 | 未提交  |
| 3 🧧 上一年度年末的资产负债表(必须提交) 🍍                                                   | 直接上传 | 〇邮寄或面交 | 〇传真 | 未提交  |
| ■ 法定代表人任职文件(原提交的法定代表人任职文件未设定任职期限或者未超过<br>任职期限且未出现依法应当申请法定代表人变更登记情况的除外)(可选) | 直接上传 | 〇邮寄或面交 | 〇倍真 | 未提交  |
| ● 住所证明(原提交的住所证明未设定有效期限或者未超过有效期限且未出现依法<br>应当申请住所要更等记惯况的除外)(可决)              | 直接上传 | 〇邮寄或面交 | 〇传真 | 未提交  |
| <ul> <li>有关资质认可或者执业许可证明文件(业务范围不涉及资质认可事项或者执业许可事项的除外)(可选)</li> </ul>         | 直接上传 | 〇邮寄或面交 | 〇传真 | 未提交  |
| 7 = 登记管理机关要求提交的其他相关文件(可选)                                                  | 直接上传 | ○邮寄或面交 | 〇倍真 | 未提交  |
| B - 经举办单位审查并签字盖章的《事业单位法人年度报告书》原件(可选)                                       | 直接上传 | 〇邮寄或面交 | 〇传真 | 未提交  |

(二)用户点击"**事业单位法人证书(副本)(必须提交)**\*",进入副本提交界面, 如图所示:

| 选择上传方式:        | · 直接上後 / 邮寄方式或面交 / 倚真方式                                                                                                    |
|----------------|----------------------------------------------------------------------------------------------------|
|                | 上传新的附件                                                                                                    |
|                | >>事业单位法人证书(副本)                                                                                                    |
|                | 上传统的附件 运加附件 总共振添加10个附件,您还可以添加10个用件                                                                                                    |
|                | 附件: 法探文件 未法保住何文件                                                                                                    |
|                | Marter Alt. Ma                                                                                                    |
| 说明:            |                                                                                                    |
| 1,             | 奉系鏡只支持文件名后缀为"*.gif, *.GP, *.bep, *.BWP, *.JPBG, *.jPeg, *.JPG, *.jpg, *.doc, *.DOC, *.txt, *.TXT, *.xLz, *.XLS, *.rip,<br>* 775, *.com, # 745, *.docm, *.2007, *.elen, *.1152********************************** |
| 2.<br>3.<br>4. | 每个交件大小不停都过100K(点击截处下载器片压压软件)。<br>当文件多于一页时,请将文件通行扫描,并用图片编辑软件进行处理。使其保存为一幅器片;或者可以上传一个*or4文档。<br>如果200种花式CILL_色出编,请给你2007 ECCL2文件格式,或使用AAR,ZIP压缩软件压缩后再上线。                                                           |

点击"**选择文件**",从本地电脑中选择法人证书图片,然后点击"**确定**"(注: 每张图片大小不得超过100kb,需要上传多张图片的,点击"添加附件",再选择要 上传的图片即可)。

图片压缩软件可以在网站首页"技术服务"中下载:

#### 机关赋码和事业单位登记管理网

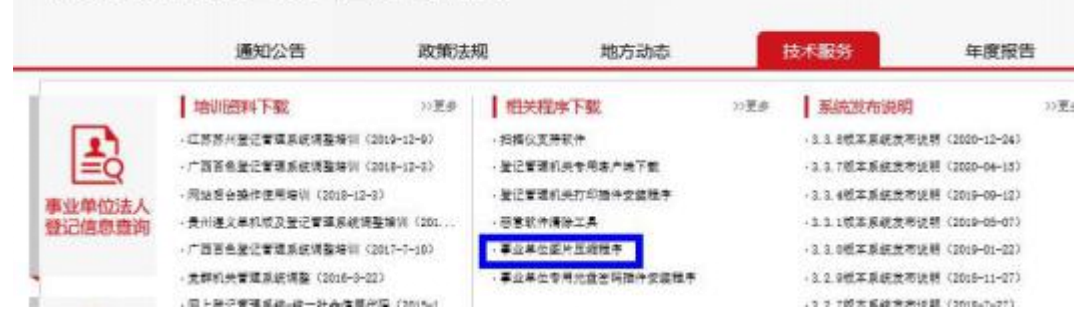

(三)在"上一年度年末资产负债表(必须提交)\*"栏目上传加盖本单位印章或财 务专用章的上一年度年末的资产负债表图片。所有材料上传完成后,提交状态为"待 提交",点击最下方"提交申报材料至事业单位登记管理机关",如图所示: 🖷 首 页 🛛 🖷 同望信息 查阅 🧰 年度报告 🚽 信息查看 🖷 个人信息 🖷 退出登录

|                                                             | 文件名称(请不要在网上提交涉密材料                   | <b>4</b> )      |        |     | 提交状态 |
|-------------------------------------------------------------|-------------------------------------|-----------------|--------|-----|------|
| ■ 事业单位法人年度报告书 下载                                            | 表格                                  |                 |        |     | 待提交  |
| 2 🖷 事业单位法人证书(副本)(必须提                                        | 交) 🔹                                | 直接上传            | ○邮寄或面交 | 〇传真 | 待提交  |
| = 上一年度年末的资产负债表(必须提                                          | 交) 🔹                                | 直接上传            | ○邮寄或面交 | 〇传真 | 待提交  |
| <ul> <li>法定代表人任职文件(原提交的法定<br/>且未出现依法应当申请法定代表人交更)</li> </ul> | 代表人任职文件未设定任职期限或者未超认<br>登记情况的除外)(可选) | 过任职期限直接上传       | 〇邮寄或面交 | 〇传真 | 未提交  |
| 住所证明(原提交的住所证明未设定<br>住所变更登记情况的除外)(可迭)                        | 有效期限或者未超过有效期限且未出现依须                 | 去应当申请<br>直接上传   | 〇邮寄或面交 | 〇传真 | 未提交  |
| 有关资质认可或者执业许可证明文件<br>除外)(可选)                                 | (业务范围不涉及资质认可事项或者执业)                 | 许可事项的<br>直接上传   | 〇邮寄或面交 | 〇傍真 | 未提交  |
| 1 = 登记管理机关要求提交的其他相关文件(司选)                                   |                                     |                 | 〇曲寄或面交 | 〇後真 | 未提交  |
| 经举办单位审查并经字盖章的《事业                                            | 单位法人年度报告书》原件(可选)<br>请不要在网上提交        | 直接上传<br>2.涉密材料: | ○邮寄或面交 | 〇传真 | 待提交  |
|                                                             | 添加证明文件                              | <b>御</b> 録余申报材料 | +      |     |      |
|                                                             | 提交申报材料至事业单位                         | 位登记管理机关         |        |     |      |
| 3MpB                                                        |                                     |                 |        |     |      |

说明:

(四)点击"确认",申报材料即提交至事业单位登记管理局,此时所有事项的提交 状态显示为"已提交",用户可"回复信息查询"中查看最新回复。

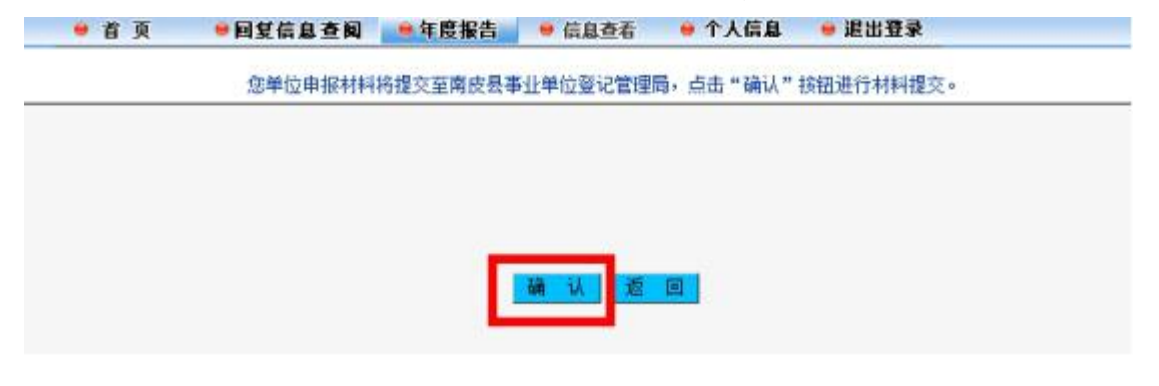

念单位的许愿报告申请已经成功提交至南使县事业单位登记管理局。请主意上问查看回复信意。

2021-01-28

申请年度报告文件准备与提交

| 文件名称《请不要在网上提交等密材料》                                                                            |     | 状态改变时间     |
|-----------------------------------------------------------------------------------------------|-----|------------|
| 1 - 事业单位法人年度报告书 下载表稿                                                                          | 已提交 | 2021-01-28 |
| 2 = 事业单位法人证书(副本)(必须提交) =                                                                      | 已撒交 | 2021-01-28 |
| 3 = 上一年度年末的资产损债表(必须提交) •                                                                      | 已提交 | 2021-01-28 |
| <ul> <li>法定代表人任职文件(原提文的法定代表人任职文件未设定任职规模成者未超过任职规模且未出现依法应当申请法定代表人<br/>变重变记像况的除外)(司法)</li> </ul> | 未提交 |            |
| 6 住所证明(聚提交的住所证明未设定有效期限或者未超过有效期限且未出现依法应当申请住所变更登记情况的除外)(可<br>选)                                 |     |            |
| 6 = 有关提新认可或者执业许可证明文件(业务范围不涉及资新认同事项或者执业许可事项的操作)(可选)                                            | 未提交 |            |
| ? 🖷 登记管理机关要求提交的其他相关文件(问选)                                                                     | 未提交 |            |
| 8 经举办单位审查并签字盖章的《事业单位法人年度报告书》原件(司选)                                                            | 已握交 | 2021-01-28 |
| 请不要在网上提交委密制料!                                                                                 |     |            |
| <b>华加证明</b> 文件 <b>期</b> 班世 提封科                                                                |     |            |

推定用很利利亚事业单位差记管理机关